# manaba course のログイン方法

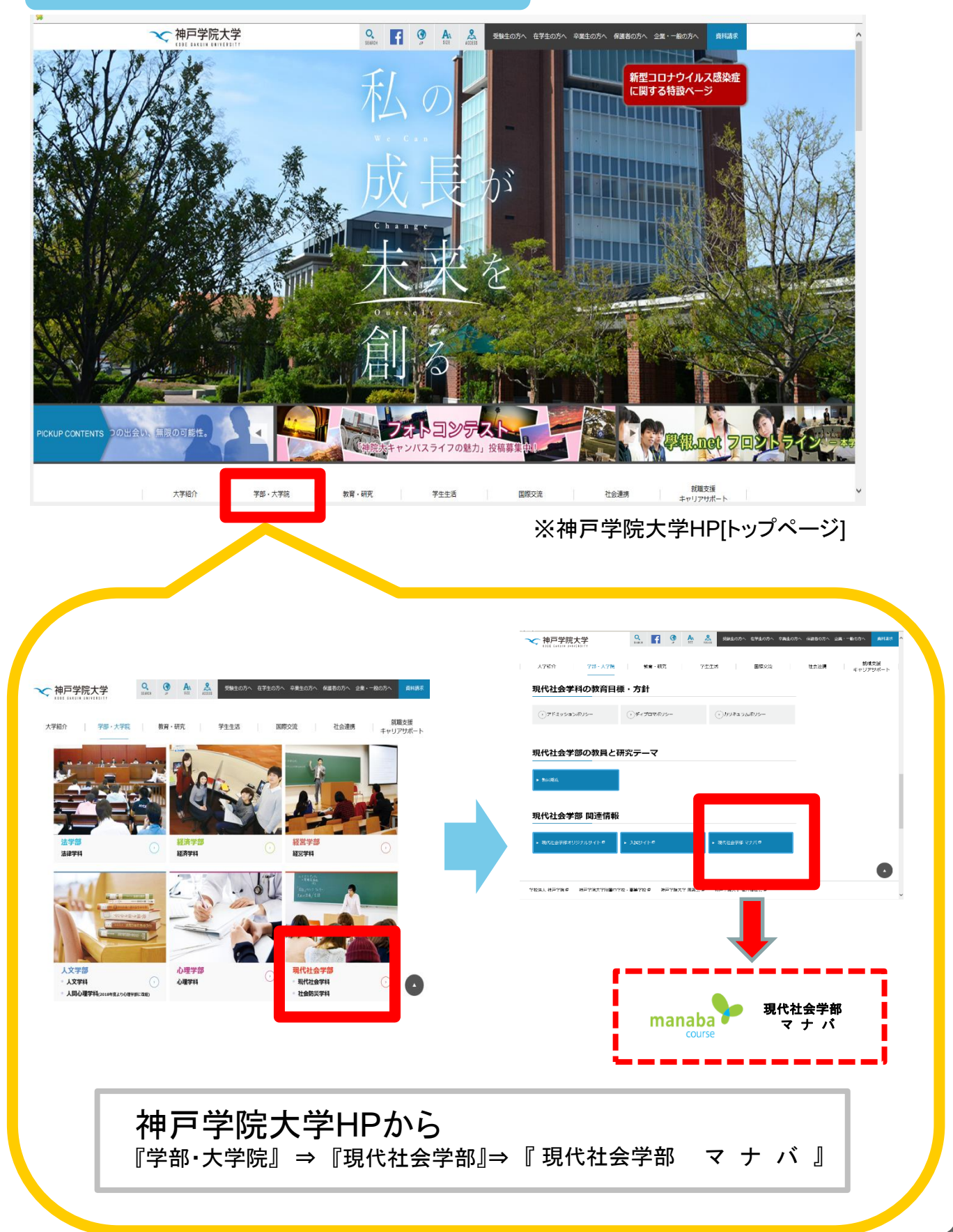

# ①IDとパスワードを入力して、「ログイン」をクリックします。 ID:学籍番号(半角)

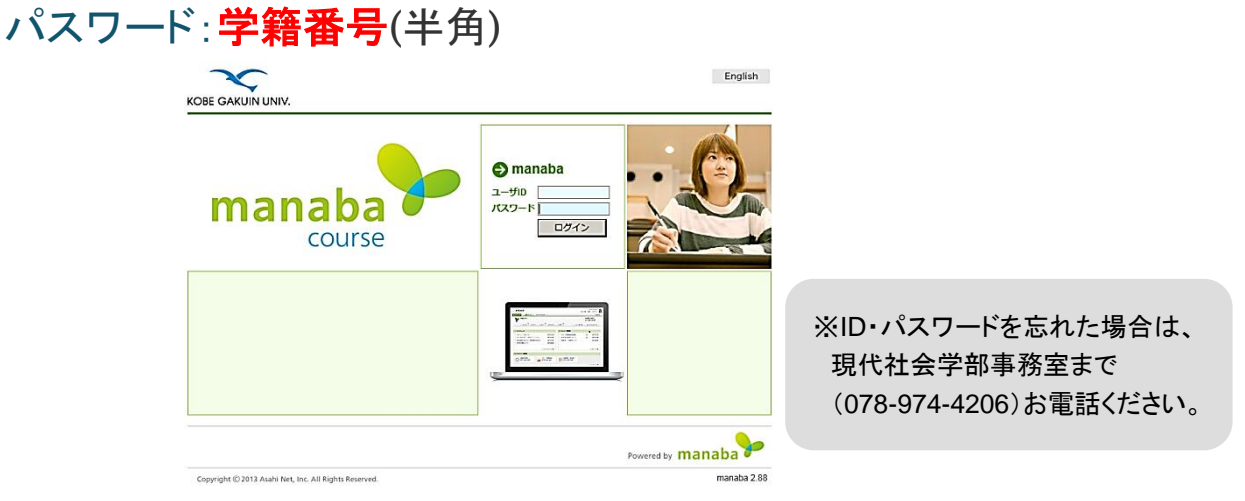

## ②ログインに成功すると、マイページが表示されます。

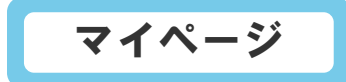

### マイページ

グリーン色の[マイページ]をクリックすると、 どの画面からもこのページに戻ります。

メモー覧 あなたが書いたメモの一覧画面が表示され ます。

ポートフォリオ あなたのポートフォリオを開きます。

コース あなたが所属しているコースが一覧表示 されます。

#### 設定

パスワードの変更やリマインダメール、アイコン などを設定することができます。

#### マニュアル

manaba courseを十分に活用するために、 「マニュアル」のダウンロードができます。 このマニュアルは、詳しい使い方、利用上の 注意点を解説しています。

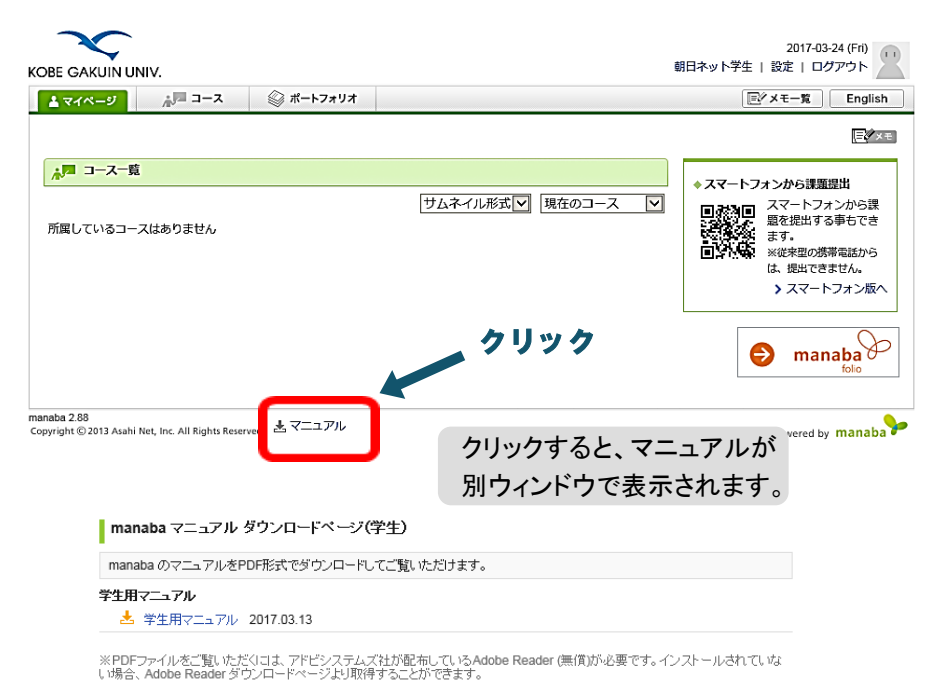

▶ Adobe Reader ダウンロードページ

## manaba course の初期設定

### manaba courseにログインをしたら、まず以下の設定をしましょう。

| 1 7 4 8 - 51 3 - 2                                                                    | ◎ ポートフォリオ            |                                         |
|---------------------------------------------------------------------------------------|----------------------|-----------------------------------------|
|                                                                                       |                      |                                         |
| ▲■ ¬_7-時                                                                              |                      |                                         |
| 所属しているコースはありません                                                                       |                      | サムネイル形式     現在のコース     マ                |
|                                                                                       |                      | e manaba                                |
| naba 2.88<br>pyright © 2013 Asahi Net, Inc. All Rights Reserve                        | <sub>d.</sub> まマニュアル | Powered by <b>man</b>                   |
|                                                                                       | ~                    | 2017-03-24 (Fri<br>朝日ネット学生   設定   ログアウト |
| ▲マイページ                                                                                | <i>◎</i> ポートフォリオ     | Ev X €−1 Eng                            |
| <ul> <li>設定</li> <li>1(スワード)</li> <li>リマインダ</li> <li>表示件数度</li> <li>プロフィー)</li> </ul> | 設定<br>設定<br>至<br>し設定 | 🛓 マイページに戻る                              |
|                                                                                       |                      |                                         |
| anaba 2.88                                                                            | . ↓ ער ד.            |                                         |

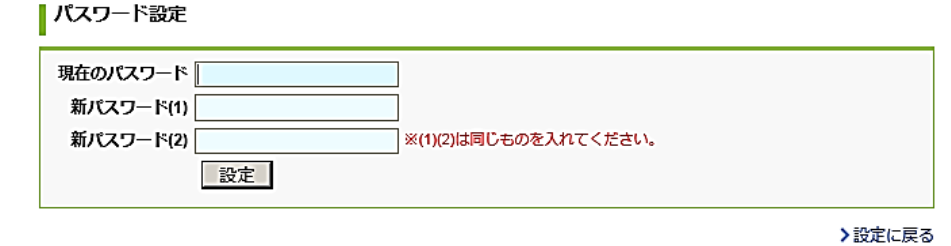

## ②プロフィール編集

あなたの自己紹介を書きましょう。

👗 マイページに戻る

クリック

### ③リマインダ設定

教員からのお知らせやレポート開催告知などをメールで受け取るため、必ず設定して下さい。

※携帯電話やパソコンのアドレスなど、好きなアドレスを登録できます。 ※登録したメールアドレスは、誰にも公開されません。

> リマインダ設定をすると、 教員からの大事なお知らせが 届いたり、レポートが出た時も メールで確認できるからとって も便利!

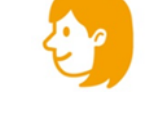

## リマインダ設定

| 基本設定                               |                                                                                                    |  |  |
|------------------------------------|----------------------------------------------------------------------------------------------------|--|--|
| リマインダメール                           | ●受信する ○ 受信しない<br>メールソフトに、迷惑メール設定をしている場合は、以下のドメインからのメールを受信するよう設定してください。<br>manaba.jp                                                      |  |  |
| メールアドレス                            |                                                                                                    |  |  |
| 携帯メールアドレス                          | アドレスを保存したときに「メールアドレスが正しくありません」と表示される場合は、アドレ<br>スの@の前の部分を " " で囲んで再設定してください。<br>例 : abc.@docomo.ne.jp は、"abc."@docomo.ne.jp と入力すると設定できます。 |  |  |
| 個別設定                               |                                                                                                    |  |  |
| ג-בבג-ב 🍞                          | ●受信する ○ 受信しない                                                                                                    |  |  |
| 新規課題告知 ?                           | ●受信する ○受信しない                                                                                                    |  |  |
| コースの掲示板への新着書<br>き込みのお知らせ ?         | <ul> <li>●書き込みがあるたびに受信</li> <li>● 登定した時刻にまとめて受信 10時 ▼ ごろ</li> <li>● 受信しない</li> <li>※自分が投稿したコメントは、対象になりません。</li> </ul>                    |  |  |
| プロジェクト掲示板への新<br>着書き込みのお知らせ 🝞       | ● 受信する<br>○受信しない<br>※自分が投稿したコメントは、対象になりません。                                                                                              |  |  |
| 提出物へのコメント<br>のお知らせ<br>(コース担当教員用) ? | ●受信する ○ 受信しない<br>※この設定は、コースの担当教員のみ有効になります。                                                                                               |  |  |
|                                    | 保存して、テストメールを送信 保存                                                                                                    |  |  |
|                                    | >設定に戻る                                                                                                    |  |  |